# **Creating a Quote**

## Set-Up the 'Date Valid' Field on the Quote

From the OPTO ribbon, select the 'Quotes' tab and **click** on the drop down arrow (circled below) to open the 'Parameters – QUOTE' window.

| File | HOME           | CONTACTS                      | RESOURCES            | INVENTOR     | QUOTES                                                  | PURCHASING    | ORDERS | JOBS/SC                         | HEDUL       |
|------|----------------|-------------------------------|----------------------|--------------|---------------------------------------------------------|---------------|--------|---------------------------------|-------------|
| New  | Save Clipboard | 🖺 Copy<br>🖌 Cut<br>note Paste | Reserve<br>Quote No. | New<br>Quote | Edit Quote<br>Z Quote Activity<br>Print Quote<br>Quotes | Quote<br>Fast | ₽      | ata Set<br>Itilities<br>pecials | •<br>•<br>• |

Enter the number of days for which the quote is to be valid in the **Default Due Date** field (circled below) and **press** <**F9**> to save.

| Parameters - QUOTE                                                                                                    |                                                                                                    |                                                                                                    |                                                                                                    |
|----------------------------------------------------------------------------------------------------|----------------------------------------------------------------------------------------------------|----------------------------------------------------------------------------------------------------|----------------------------------------------------------------------------------------------------|
| General Defaults Print Email                                                                                                    |                                                                                                    |                                                                                                    |                                                                                                    |
| General       Defaults       Print       Email         [2]       Quote Parameter, Terms fr         [3]       Division         [2]       Category Required         [2]       Category Required         [2]       Category Required         [2]       Use Multiple in Parts Price         [2]       Use Vorkcenter in Parts Price         [2]       Use 2 Decimal in Each Quoi         [3]       Use VC Waste Markup, Ad         [2]       Use Workcenter Charge and         [2]       Use Workcenter by Descrip         [2]       Sort Workcenter by Descrip         [2]       Disable Emp Code (Edit Qu | Om Client:       Quote Fast Default         [2] Laser Quote         [2] select Markup         [2] Not Quote Ca         [2] Not Quote Ca         [2] Vose Factor in         [2] Vose Factor in         [2] Print Discoun         [2] Print Discoun         [R&D         [3] Book         [2] Use Cost not Clopte) | Def Laser Setup<br>(from Parts)<br>ilculation Def Setup (<br>Setup<br>t Quote Lead<br>Nesting<br>harge for Calc [2] Ac<br>completed status [2] Qu | (sec)<br>(sec)<br>(min)<br>(min)<br>(min)<br>(min)<br>(min)<br>(2) Part Code<br>(2) Space<br>(2) Decimal 2/4<br>(2) No Total<br>(2) No Total<br>(2) e-mail<br>(2) e-mail<br>(2) Part Code<br>(2) Space<br>(2) Part Code<br>(2) Space<br>(2) Part Code<br>(2) Space<br>(2) Part Code<br>(2) Space<br>(2) Part Code<br>(2) Space<br>(2) Part Code<br>(2) Space<br>(2) Part Code<br>(2) Space<br>(2) Part Code<br>(2) Space<br>(2) Part Code<br>(2) Space<br>(2) Part Code<br>(2) Space<br>(2) Part Code<br>(2) Space<br>(2) Part Code<br>(2) Space<br>(2) Part Code<br>(2) Part Code<br>(2) Part Code<br>(2) Space<br>(2) Part Code<br>(2) Part Code<br>(2) |
| [2] Test Certificate Required     Add Job Desc to Subject                                                                                                    | [2] Use Size in Quo [2] Use Mat Sell Pri                                                                                                    | ce (for Plastic) [2] Us                                                                                                    | e Markup for Margin<br>:e Mat Sell Price                                                                                                    |
| RFQ Status Code: 4 	Q                                                                                                    | Iote Default Status:                                                                                                    | Quote Default Won:                                                                                                    | Default Due Date 30                                                                                                    |
|                                                                                                    |                                                                                                    |                                                                                                    |                                                                                                    |
| Custom Discount Quote OIP                                                                                                    | 8_EKEBOL_QUOTE                                                                                                    |                                                                                                    | Io SMTP Send CC to Sales ID                                                                                                    |
| Font Arial Rounded MT                                                                                                    | Bold                                                                                                    |                                                                                                    |                                                                                                    |
| Font Arial Rounded MT                                                                                                    | Bold                                                                                                    | [2] Select Parts or Materia                                                                                                    | al (no function "M/" required)                                                                                                    |
| Font Arial Rounded MT                                                                                                    | Bold                                                                                                    | [2] Sales ID Required                                                                                                    |                                                                                                    |

#### To Create a Quote

Open the **Quotes** Module, **click** on 'New Quote' option to display the 'Quote – 1 - <New Entry>' window. In the 'Client Code' field, **press** <**F2**> and select the client from the pop-up list, then **click** <u>OK</u>. **Press** <**TAB**> to display the 'Client Name'. **Press** <**TAB**> to move to the 'Job Description' field, and type in a brief description of the item in relation to the quote. **Press** <**TAB**> to proceed to the 'Date Issued' field, the current date will be entered, change if necessary. **Press** <**TAB**> to move on to the 'Date Valid' field, if this has been set-up it will fill automatically. **Press** <**TAB**> to move forward to the 'Date Required' field, and type in the date. **Press** <**TAB**> to proceed to the 'Attention' field **press** <**F2**> and select the client's contact person from the pop-up list and **click** on <u>OK</u>. **Press** <**TAB**> to move to the 'Emp No' field and either enter your employee number or **press** <**F2**> and select an employee from the pop-up list then **click** on <u>OK</u>. *This employee field is usually the employee creating the quote*. Fill remaining fields if necessary. **Press** <**TAB**> to progress to the 'Part Code' field, **enter the first letter of the part** then press <**TAB**> the parts list will appear.

| Quote - <new entry=""></new>                                                                                         |                                    |                          | - • •         |
|----------------------------------------------------------------------------------------------------|------------------------------------|--------------------------|---------------|
| Quote No: <u>Client Code:</u><br>5106 BADGER <del>•</del>                                                            | Job Description:<br>Test Job       | Contract Price Use Size  | M/Upd 🖉       |
| Parts More Info Attachments                                                                                          |                                    |                          |               |
| Date Issued:         Date Valid:         Date Requir           05/02/2019         07/03/2019         III         III | ed: Attention: Show Cost Show Cost | ow Rev   Pref/Cost  Last | ) Std () Part |
| Emp No: 1   Robert JONES                                                                                             | S ID 32 V Div: V C                 | at: Pre Disc: Day        | /5:           |
| Project: Test Job                                                                                                    |                                    | Markup: 1.50             | 🐔 💁 🖶         |
| Part Code De                                                                                                    | escription Qty 1                   | Each Disc Disc Each Tax  | Q/T J/T Lead  |
|                                                                                                    |                                    |                          |               |
|                                                                                                    |                                    |                          |               |
|                                                                                                    |                                    |                          |               |
|                                                                                                    |                                    |                          |               |
|                                                                                                    |                                    |                          |               |
| Multiple Part Prices                                                                                                 | Quote completed Total Cost:        | \$.00 Total Amount:      | \$.00         |
| Success Probability %                                                                                                | Total Margi                        | n: %.00                  |               |

Select required parts or materials from the pop-up list and then **click** on <u>OK</u>.

| Quote - <new entry=""></new>                                                                                                    |                                                                                                    |                                                                                                    |                                                                                                   |                                                                                                    |                                                                             |                                                                                                    |
|----------------------------------------------------------------------------------------------------|----------------------------------------------------------------------------------------------------|----------------------------------------------------------------------------------------------------|---------------------------------------------------------------------------------------------------|----------------------------------------------------------------------------------------------------|-----------------------------------------------------------------------------|----------------------------------------------------------------------------------------------------|
| Quote No: <u>Client Code:</u>                                                                                                    | Job Description:                                                                                                    | Contract Pr                                                                                                    | ice 🗌                                                                                             | Use Size                                                                                                 | □ M/                                                                        | Upd 🖉                                                                                                    |
| 5106 BADGER                                                                                                    | ▼ Test Job                                                                                                    |                                                                                                    |                                                                                                   |                                                                                                    | 💮 Re                                                                        | efresh                                                                                                    |
| arts More Info Attachments                                                                                                    |                                                                                                    |                                                                                                    |                                                                                                   |                                                                                                    |                                                                             |                                                                                                    |
| ate Issued: Date Valid: D                                                                                                    | late Required: Attention: Show Cost Show                                                                                                    | v Rev 💿 Pr                                                                                                    | ef/Cost (                                                                                         | Last                                                                                                    | ◯ Std                                                                       | ○ Part                                                                                                    |
| 05/02/2019 📰 07/03/2019 📰                                                                                                    |                                                                                                    |                                                                                                    |                                                                                                   |                                                                                                    |                                                                             |                                                                                                    |
| mp No: 1 Robert JONE                                                                                                    | S ID 32 V Div: V Cat:                                                                                                    | •                                                                                                    | Pre Disc:                                                                                         | Da                                                                                                    | vs:                                                                         |                                                                                                    |
| uniont Test Job                                                                                                    |                                                                                                    | 1 st                                                                                                    | , Ľ                                                                                               |                                                                                                    |                                                                             |                                                                                                    |
| roject: Test Job                                                                                                    | N                                                                                                    | Markup: 1.50                                                                                                    |                                                                                                   |                                                                                                    | 46                                                                          | 923 E                                                                                                    |
|                                                                                                    |                                                                                                    |                                                                                                    |                                                                                                   |                                                                                                    |                                                                             |                                                                                                    |
| Part Code<br>Parts(multi select)                                                                                                    | Description Otv 1 Fi                                                                                                    | ach Disc                                                                                                    | Disc Fac                                                                                          | h Tax                                                                                                    | 0/Т                                                                         | I/T Lea                                                                                                    |
| Part Code<br>Parts(multi select)<br>Part Code                                                                                                    | Description Otv 1 Fi                                                                                                    | ach Disc                                                                                                    | Disc Fac                                                                                          | h Tax                                                                                                    | O/T                                                                         | J/T Lea                                                                                                    |
| Part Code Parts(multi select) Part Code Part Code                                                                                                    | Perrintion Otv 1 F:<br>Part Description                                                                                                    | arh Disc                                                                                                    | Disc Fac                                                                                          | h Tax<br>Alloc                                                                                           | Job                                                                         | J/T Lea<br>To Do                                                                                                |
| Part Code Parts(multi select) Part Code PARTNP PARTN02                                                                                                    | Description Ohv 1 F:<br>Part Description                                                                                                    | arh Disc<br>Sub                                                                                                    | Disc Fac                                                                                          | h Tax<br>Alloc                                                                                           | Job<br>0                                                                    | I/T Lea<br>To Do<br>0                                                                                           |
| Part Code Parts(multi select) Part Code PART 1002 PART 1000 PART 1000 PART 1 | Description Ohv 1 F:<br>Part Description<br>Non-productive works<br>Test Part 2<br>A New Part - Statiless Steel Assembly                                                                                                    | arh Disc<br>Sub<br>0<br>0                                                                                                    | Disc Fac<br>On Hand<br>4<br>0<br>-1                                                               | h Tax<br>Alloc<br>0<br>0                                                                                 | T\O<br>Job<br>0<br>0                                                        | I/T Lea<br>To Do<br>0<br>1                                                                                      |
| Part Code Parts(multi select) Part Code PARTAP PART002 PART1000 PART101                                                                                                    | Part Description Part Description Non-productive works Test Part 2 A New Part - Stahless Steel Assembly Part 100 IN VSITK One Material & WC                                                                                                    | ach Disc<br>Sub<br>0<br>0<br>0                                                                                                    | Disc Fac<br>On Hand<br>4<br>0<br>-1<br>565                                                        | h Tax<br>Alloc<br>0<br>0<br>2                                                                            | лло<br>Job<br>0<br>0<br>0<br>0                                              | 1/T Lea<br>To Do<br>0<br>1<br>0                                                                                 |
| Part Code<br>▶ PartS(multi select)<br>Part Code<br>PART100<br>PART100<br>PART101<br>PART 11                                                                                                    | Part Description Part Description Non-productive works Test Part 2 A New Part - Stainless Steel Assembly Part 100 INV NSTK: One Material & WC Main Control Station 2.5 Mirror S/S with box - MEDECC                                                                                                    | ach Disc<br>Sub<br>0<br>0<br>0<br>0<br>0                                                                                                    | Disc Fac<br>On Hand<br>4<br>0<br>-1<br>565<br>0                                                   | h Tax<br>Alloc<br>0<br>0<br>2<br>0                                                                       | 0/T<br>Job<br>0<br>0<br>0<br>0<br>0                                         | 1/T Lea<br>To Do<br>0<br>1<br>0<br>0                                                                            |
| Part Code Part Code Part Code PART 49 PART00 PART00 PART101 PART11 PART12 PART2                                                                                                    | Part Description Part Description Inon-productive works Test Part 2 A New Part - Stahless Steel Assembly Part 100 IN NSTK One Material & WC Main Control Station 2.5 Mirror 5/5 with box - MEDECC Hall Lanter Assy Opal leng Stime 71433                                                                                                    | ach Disc<br>Sub<br>0<br>0<br>0<br>0<br>0<br>0<br>0<br>0<br>0<br>0                                                                                                    | Disc Fac<br>On Hand<br>4<br>0<br>-1<br>565<br>0<br>0                                              | h Tax<br>Alloc<br>0<br>0<br>2<br>0<br>0<br>0<br>0<br>0                                                   | T\O<br>Job<br>0<br>0<br>0<br>0<br>0<br>0<br>0<br>0                          | I/T Lea<br>To Do<br>0<br>1<br>0<br>0<br>0<br>0                                                                  |
| Part Code<br>▶ Parts(multi select)<br>Part Code<br>PART000<br>PART100<br>PART101<br>PART_1<br>PART_2<br>PART_1<br>PART_2<br>PART_1                                                                                                    | Description     Otv 1     Part Description     Non-productive works     Test Part 2     A New Part - Stainless Steel Assembly     Part 100 INN ISTK: One Material & WC     Man Control Station 2.5 Mirror 5/5 with box - MEDECC     Hal Lantern Assy Opal lens chine PLD33     MS PLATE 3MM - 3300 X 200                                                                                                    | Sub<br>Sub<br>0<br>0<br>0<br>0<br>0<br>0<br>0<br>0<br>0<br>0<br>0<br>0<br>0<br>0<br>0<br>0<br>0<br>0<br>0                                                                                                    | Disc Fac<br>On Hand<br>4<br>0<br>-1<br>565<br>0<br>0<br>0<br>0                                    | h Tax<br>Alloc<br>0<br>0<br>2<br>0<br>0<br>0<br>0<br>0<br>0<br>0                                         | T\O<br>doL<br>0<br>0<br>0<br>0<br>0<br>0<br>0<br>0                          | I/T Lea<br>To Do<br>0<br>1<br>0<br>0<br>0<br>0<br>0<br>0                                                        |
| Part Code           Part Code           PArt Code           PART4P           PART002           PART101           PART101           PART_2           PL-3MM-MKS-300X200           PL-MS                                                                                                    | Part Description Part Description Part Description Non-productive works Test Part 2 A New Part - Stahless Steel Assembly Part 100 IN NSTK One Material & WC Main Control Station 2.5 Mirror 5/5 with box - MEDECC Hall Lanter Assy Opal lens chime P1-LD33 MS PLATE 3MM - 300 X 200 PLATE - NLD STEEL                                                                                                    | arh Disc<br>Sub<br>0<br>0<br>0<br>0<br>0<br>0<br>0<br>0<br>0<br>0<br>0<br>0<br>0                                                                                                    | Disc Fac<br>On Hand<br>4<br>0<br>-1<br>565<br>0<br>0<br>0<br>0<br>0<br>0                          | h Tax<br>Alloc<br>0<br>0<br>2<br>0<br>0<br>0<br>0<br>0<br>0<br>0<br>0                                    | T\O<br>doL<br>0<br>0<br>0<br>0<br>0<br>0<br>0<br>0<br>0<br>0<br>0<br>0<br>0 | I/T lea<br>To Do<br>0<br>1<br>0<br>0<br>0<br>0<br>0<br>0<br>0<br>0                                              |
| Part Code           Parts(multi select)           Part Code           PART4P           PART002           PART101           PART101           PART12           PART2           PL-3MP4M5-500X200           PL-MS           PR-MS                                                                                                    | Description         Ohr 1         Fit           Non-productive works         Feat Description         Non-productive works           Test Part 2         A New Part - Stahless Steel Assembly         Part 100 IN NSTK One Material & WC           Main Control Station 2.5 Mirror 5/5 with box - MEDECC         Hall Lanter Assy Opal lens Gime P1-L03         MS PLATE SMM - 300 X 200           PLATE - MILD STEEL         PRODUCTION STOP TEST PART         PRODUCTION STOP TEST PART                                                                                                    | ach Disc<br>Sub<br>0<br>0<br>0<br>0<br>0<br>0<br>0<br>0<br>0<br>0<br>0<br>0<br>0<br>0<br>0<br>0<br>0<br>0<br>0                                                                                                    | Disc Fac<br>On Hand<br>4<br>0<br>-1<br>565<br>0<br>0<br>0<br>0<br>0<br>0<br>47                    | h Tax<br>Alloc<br>0<br>0<br>2<br>0<br>0<br>0<br>0<br>0<br>0<br>0<br>0<br>0<br>0<br>0<br>0<br>0<br>0<br>0 | T\O<br>0<br>0<br>0<br>0<br>0<br>0<br>0<br>0<br>0<br>0<br>0<br>0             | UT lea<br>To Do<br>0<br>0<br>1<br>0<br>0<br>0<br>0<br>0<br>0<br>0<br>0<br>0<br>0<br>0<br>0<br>0                 |
| Part Code           Part Code           PART4P           PART002           PART1001           PART101           PART2           PLT3MM5-300X200           PL-3MM5           PROD_STOP                                                                                                    | Description         Ohr 1         Fit           Part Description         Non-productive works         International States         International States           Test Part 2         A New Part - Stathless Steel Assembly         Part 100 NINSTK One Material & WC         Man Control Station 2.5 Mirror 5/5 with box - MEDECO           Hall Lanter Assy Opal lens of the P1-LD3         MKD FLATE 3MM - 300 X 200         PLATE - MILD STEEL           PRODUCTION STOP TEST PART         Clear         Select <u>All</u>                                                                                                    | Carb         Disc           Sub         0           0         0           0         0           0         0           0         0           0         0           0         0           0         0           0         0           0         0           0         0           0         0           0         0                                                                                                    | Disc Fac<br>On Hand<br>4<br>0<br>-1<br>565<br>0<br>0<br>0<br>0<br>0<br>0<br>0<br>47<br>2<br>Print | h Tax<br>0<br>0<br>0<br>0<br>0<br>0<br>0<br>0<br>0<br>0<br>0<br>0<br>0                                   | Job<br>0<br>0<br>0<br>0<br>0<br>0<br>0<br>0<br>0<br>0                       | To Do<br>0<br>0<br>1<br>0<br>0<br>0<br>0<br>0<br>0<br>0<br>0                                                    |
| Part Code  Part Code  Part Code  Part Code  Part Code  Part Too Part Too P  | Description         Ohr 1         Fit           Part Description         Non-croductive works         First Part 2           Test Part 2         A New Part - Statiless Steel Assembly         Part 100 IN NSTK Cone Material & WC           Man Control Station 2.5 Mirror S/S with box - MEDECC         Hell Description           Man Control Station 2.5 Mirror S/S with box - MEDECC         Hell Description           Part 100 IN NSTK Cone Material & WC         Man Control Station 2.5 Mirror S/S with box - MEDECC           Hall Lanter Assy Opal lens of ime P1-LD33         MS PLATE 3MM - 300 X 200           PLATE - MILD STEEL         PRODUCTION STOP TEST PART           Qancel         Clear         Select <u>A</u> I           Quote completed         Total Cost: | Sub         0           0         0           0         0           0         0           0         0           0         0           0         0           0         0           0         0           0         0           0         0           0         0           0         0           0         0           0         0           0         0           0         0           0         0           0         0           0         0           0         0           0         0           0         0           0         0           0         0           0         0           0         0           0         0           0         0           0         0           0         0           0         0           0         0           0         0 | Disc Fac<br>On Hand<br>4<br>0<br>-1<br>565<br>0<br>0<br>0<br>0<br>47<br>Print<br>Total A          | h Tax<br>Alloc<br>0<br>0<br>0<br>0<br>0<br>0<br>0<br>0<br>0<br>0<br>0<br>0                               | Job<br>0<br>0<br>0<br>0<br>0<br>0<br>0<br>0<br>0<br>0                       | UT lead<br>To Do<br>0<br>1<br>0<br>0<br>0<br>0<br>0<br>0<br>0<br>0<br>0<br>0<br>0<br>0<br>0<br>0<br>0<br>0<br>0 |

Adjust the quantities where necessary and **press <TAB>** to advance to the next field, check prices are correct, remembering to **press <TAB>** out of each field. **Press <F9>** to save the Quote when finished.

| Quote - <new entry=""></new>                                                                                                    |                                                                                                    |
|----------------------------------------------------------------------------------------------------|----------------------------------------------------------------------------------------------------|
| Quote No:     Client Code:     Job Desc       5106     BADGER     Test Job       Parts     More Info     Attachments                                                                                                    | ription:                                                                                                    |
| Date Issued:       Date Valid:       Date Required:       Attent         05/02/2019       07/03/2019       Image: Comparison of the second second | tion: Show Cost Show Rev OPref/Cost Last Std Part  32 Div: Cat: Pre Disc: Days: Markup: 1.50                                                                                                    |
| Part Code         Description           PART-NP         Non-productive works           NCR-PART         REWORK-RAIL_SS_65MM - BADGER M           NEW_PART         NEW ASSEMBLY PART                                                                                                    | Qty 1         Each         Disc         Disc Each         Tax         Q/T         J/T         Lead           6         .0000         .00         .0000         6         P         5         5           IINING         1         257.0000         .00         257.0000         6         P         5           5         1080.5970         .00         1080.6000         6         P         3 |
| Multiple Part Prices Quo<br>Success Probability %                                                                                                    | e completed Total Cost: \$3,620.00 Total Amount: \$5,660.00<br>Total Margin: %36.04                                                                                                    |

### **Quote Window Buttons**

| I view the Attached Drawing File for this Part |
|------------------------------------------------|
| = Export List to Microsoft Excel               |
| = Print                                        |
| = material part enquiry                        |
| = Add environmental levy                       |

The More Info tab has areas to enter text to be displayed on the quote and also an area for internal information.

| 💷 Quote - <new< th=""><th>/ Entry&gt;</th><th></th><th></th><th></th></new<> | / Entry>                          |                              |                |                        |
|------------------------------------------------------------------------------|-----------------------------------|------------------------------|----------------|------------------------|
| Quote No: C                                                                  | lient Code:<br>DADGER -           | Job Description:<br>Test Job | Contract Price | ☐ M/Upd 🖉<br>⊕ Refresh |
| Parts More Inf                                                               | • Attachments                     |                              |                |                        |
| Top Text:                                                                    | Test that appears on top of quo   | te                           |                | ~ ~                    |
| Remarks:                                                                     | Remarks text for quote            |                              |                | <b>~</b>               |
| Terms:                                                                       | Terms text for quote              |                              |                | <b>~</b>               |
| Delivery:                                                                    | Delivery text for quote           |                              |                | <b>~</b>               |
| Design:<br>Bottom Text:                                                      | Design text for quote             | uote                         |                | <u>-</u>               |
| Internal Info                                                                |                                   |                              |                | V                      |
| internal millo.                                                              | internai notes that are not dipla | yea on the quote             |                | Ç                      |

### **The Attachment Tab**

Can be used to attach drawing and or instruction in regards to the quotes. To attach a file, type a description of the items in the *Description* field. **Press <TAB>** to advance to the *Filename* column and **press <F2>** to browse your computer to find the file. **Click** on the required file to highlight and **click** on the 'Open' button. The file path will now be recorded in that field. To view the attached file **click** on the 'view attached files button' on the 'Parts' tab.

| Quote - <new entry=""></new>  |                      |                                                      | - • •                 |
|-------------------------------|----------------------|------------------------------------------------------|-----------------------|
| Quote No: <u>Client Code:</u> | Job Description:     | Contract Price                                       | 🗌 M/Upd 🛛 🖉           |
| 5106 BADGER -                 | Test Job             |                                                      | 💮 Refresh             |
| Parts More Info Attachments   |                      |                                                      |                       |
| File Attachments              |                      |                                                      |                       |
| Description                   |                      | Filename<br>Metrologic Barcode Scapper setup.pdf.pdf | Email Print<br>Yes No |
|                               | Procomentation (impe | incrologic barcoac scanner setup.put.put             | ics NO                |

The other tabs display information automatically generated by the data entered into the system in relation to the areas of the tabs.